Option 1: You can sign up supporters. As an administrator, you can sign supporters

up as Fundraisers from your Giving Day Dashboard. This capability is found under the

tab "Add Fundraisers". This automatically creates a Fundraiser page for them and

triggers an email with login instructions.

#### OR

Option 2: Supporters can sign themselves up. There is a separate video for this.

### Option 1: Steps for Admins to Sign Up Suppo

#### Step 1: First navigate to the "Add Fundraisers" tab.

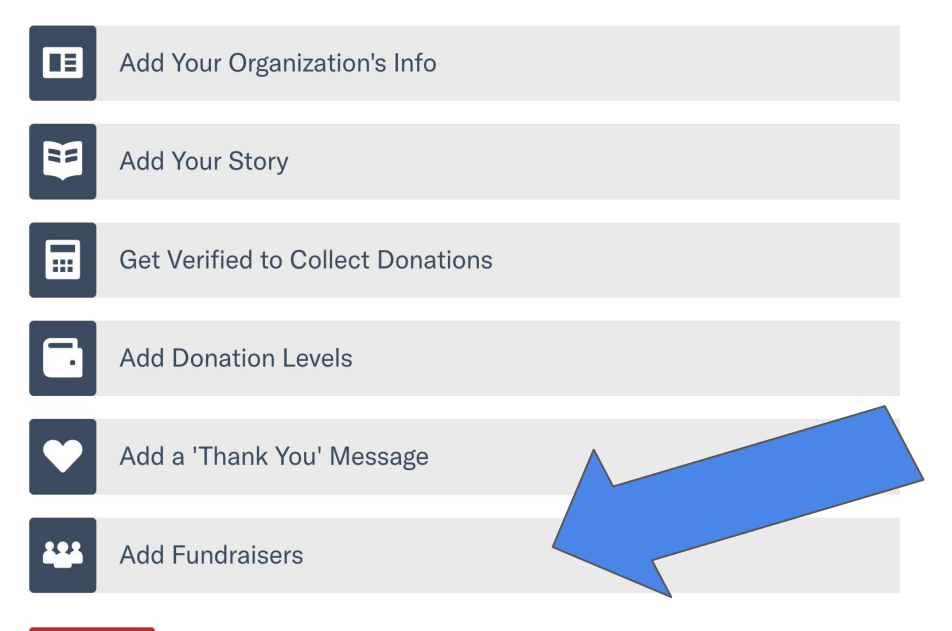

Reset Profile

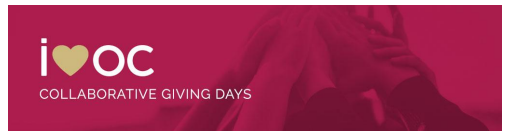

### Option 1: Steps for Admins to Sign Up Si

#### Step 2: Under the "Add Fundraisers" tab, click "Add Fundraisers".

| Search Fundraisers                               |                         | Download CSV | Add Fundraisers | Upload Fu | ndraisers   | Message Al |
|--------------------------------------------------|-------------------------|--------------|-----------------|-----------|-------------|------------|
| Fundraiser 🗸                                     | Fundraiser Display Name | Donors 🗸     | Amount Raised 🗸 | Goal 🗸    | Email Phone | e Action   |
| no fundialers found.                             |                         |              |                 |           |             |            |
|                                                  |                         |              |                 |           |             |            |
| Allow New Fundraiser                             | s to Sign Up            |              |                 |           |             |            |
| Allow New Fundraiser Set Fundraisers' Story      | s to Sign Up            |              | Set Fundrais    | ers' Goal |             |            |
| ✓ Allow New Fundraiser<br>Set Fundraisers' Story | s to Sign Up            |              | Set Fundrais    | ers' Goal | 0           |            |

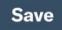

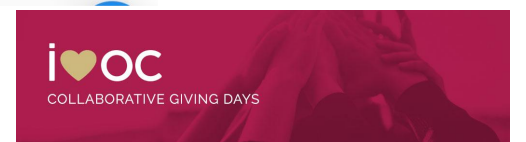

# Option 1: Steps for Admins to Sign Up Su

# Step 3: You'll need to enter the Fundraiser's

- first name,
- last name, and
- email address.

| 10000000 | Last Name | Email                |              |
|----------|-----------|----------------------|--------------|
|          |           |                      | 0            |
|          | aiser     |                      |              |
| THENTING | 013-CI /  |                      |              |
|          |           | Cancel Next: Compose | Your Message |
|          |           |                      |              |
| l        |           |                      |              |
|          |           |                      |              |

## A pop-up will appear.

#### **Add Fundraisers**

| Fundraiser Disp | olay Name (optional) |                 |              |
|-----------------|----------------------|-----------------|--------------|
| First Name      | Last Name            | Email           | 0            |
| + New Fund      | raiser               |                 |              |
|                 | Cance                | l Next: Compose | /our Message |

You are able to click "+ New Fundraiser" for another line of fields to appear so you can add multiple fundraisers at one time!

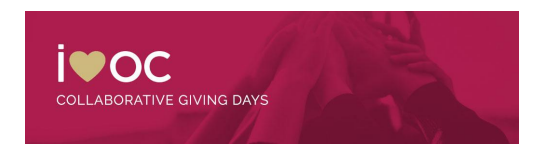

### Option 1: Steps for Admins to Sign Up Si

| o: Kar  |  |    |
|---------|--|----|
| Subject |  |    |
|         |  |    |
|         |  |    |
| Nessage |  |    |
|         |  |    |
|         |  |    |
|         |  |    |
|         |  |    |
|         |  | 11 |
|         |  |    |

Write a message to your Fundraisers. This message will be sent in the same email containing log in instructions.

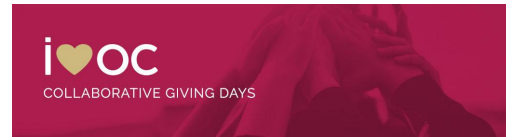

#### Example Message

#### Write a Message to Your Recruits

To:

Subject

We want YOU!

#### Message

...to help us fundraise for our next Giving Day! This can only mean one thing YOU ROCK!

We are looking for passionate and energetic supporters to help us meet our goal for this upcoming Giving Day.

Here's how you can help:

Back Send

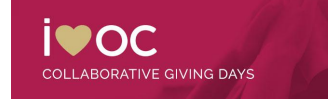